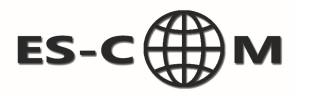

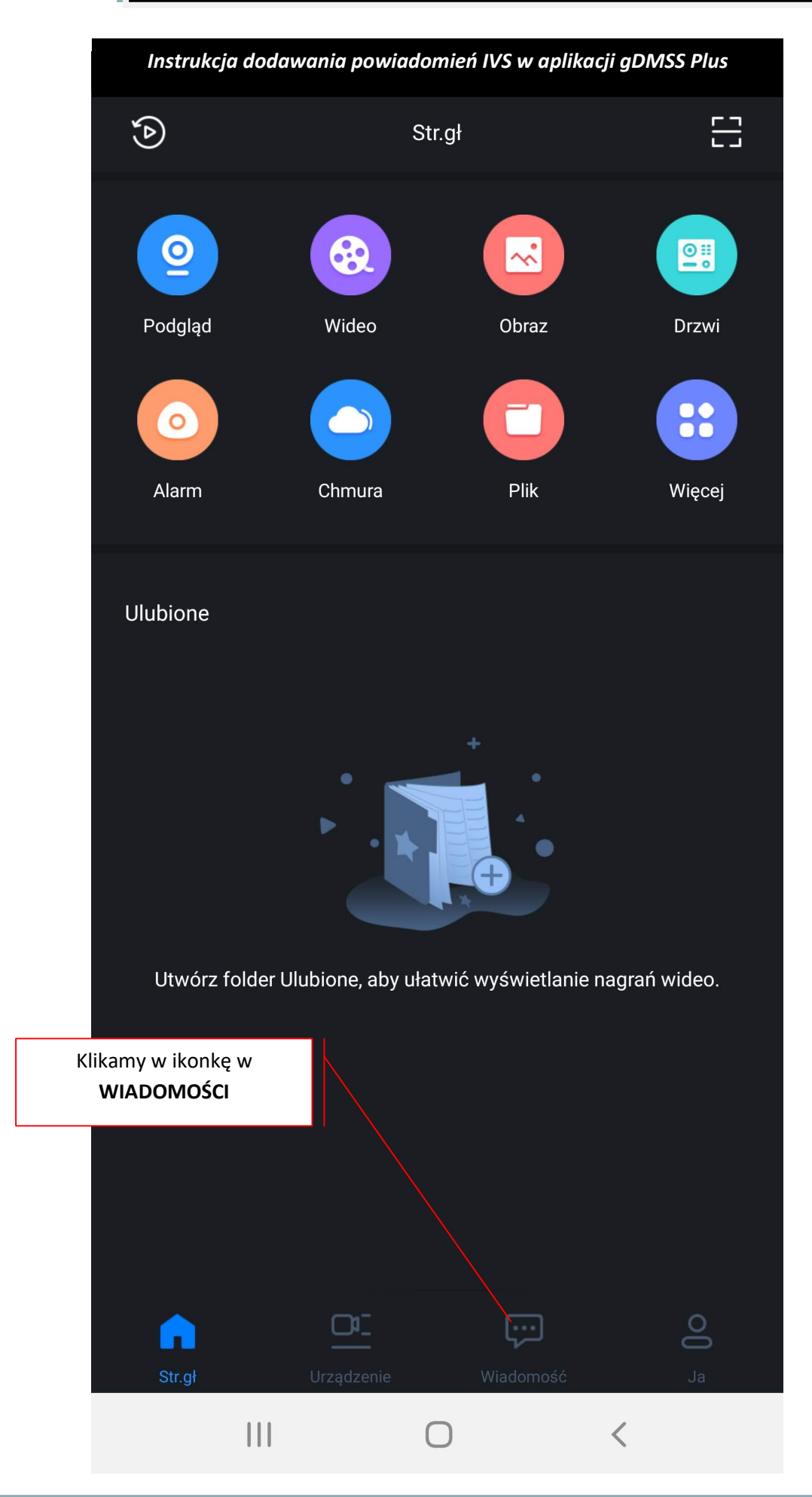

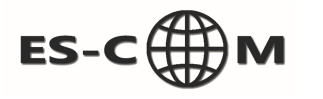

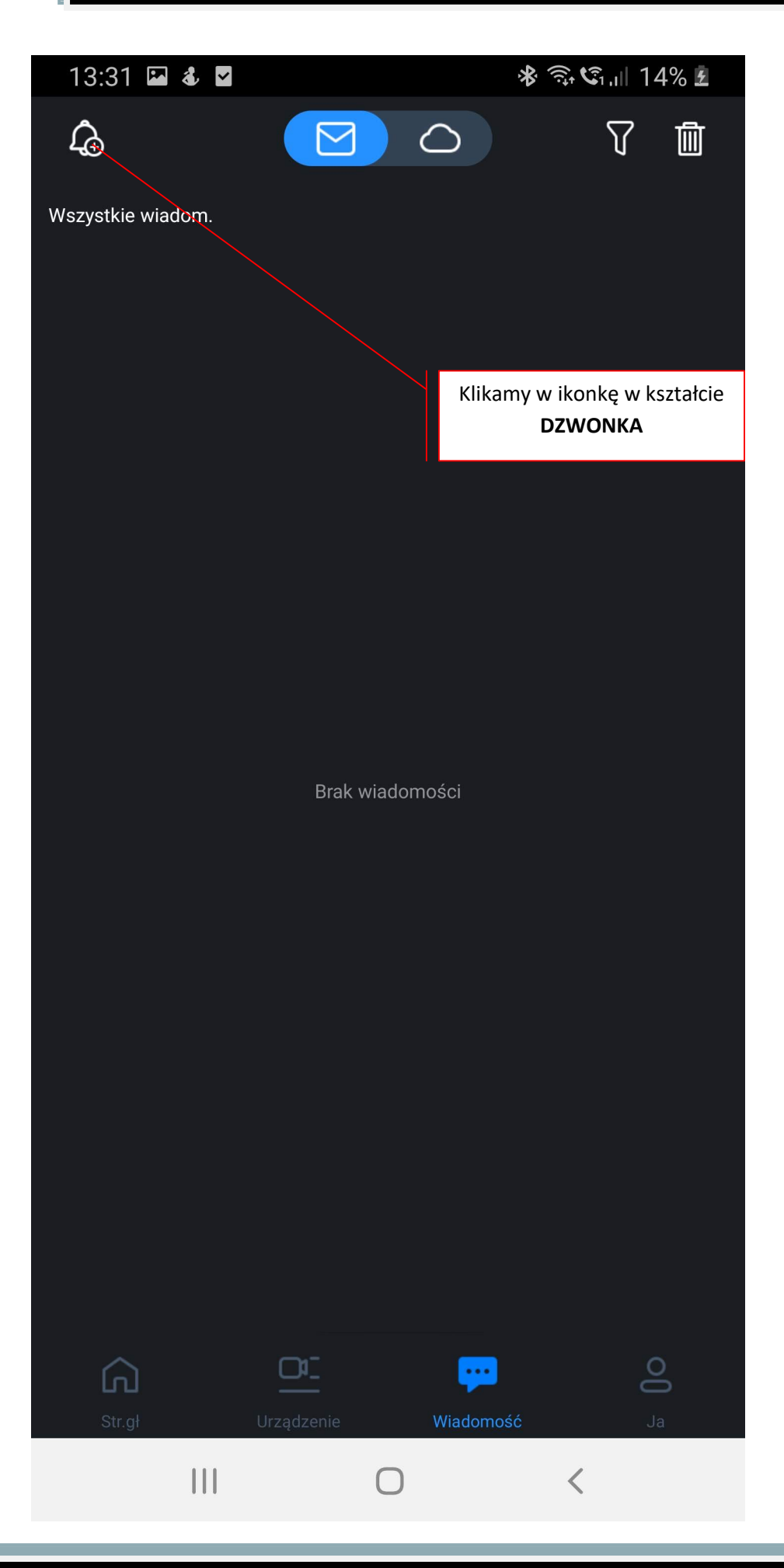

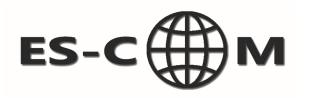

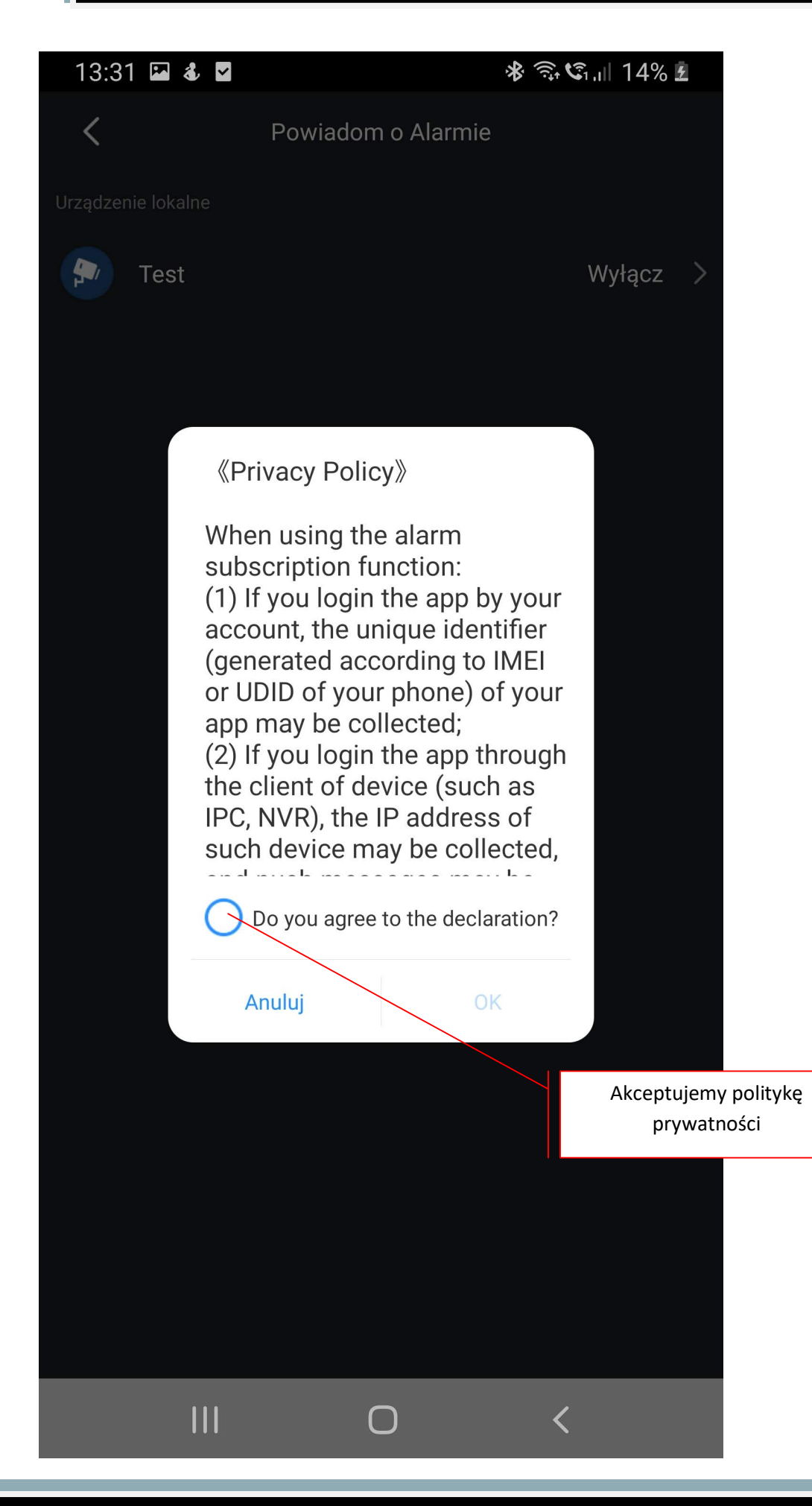

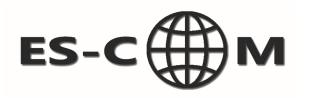

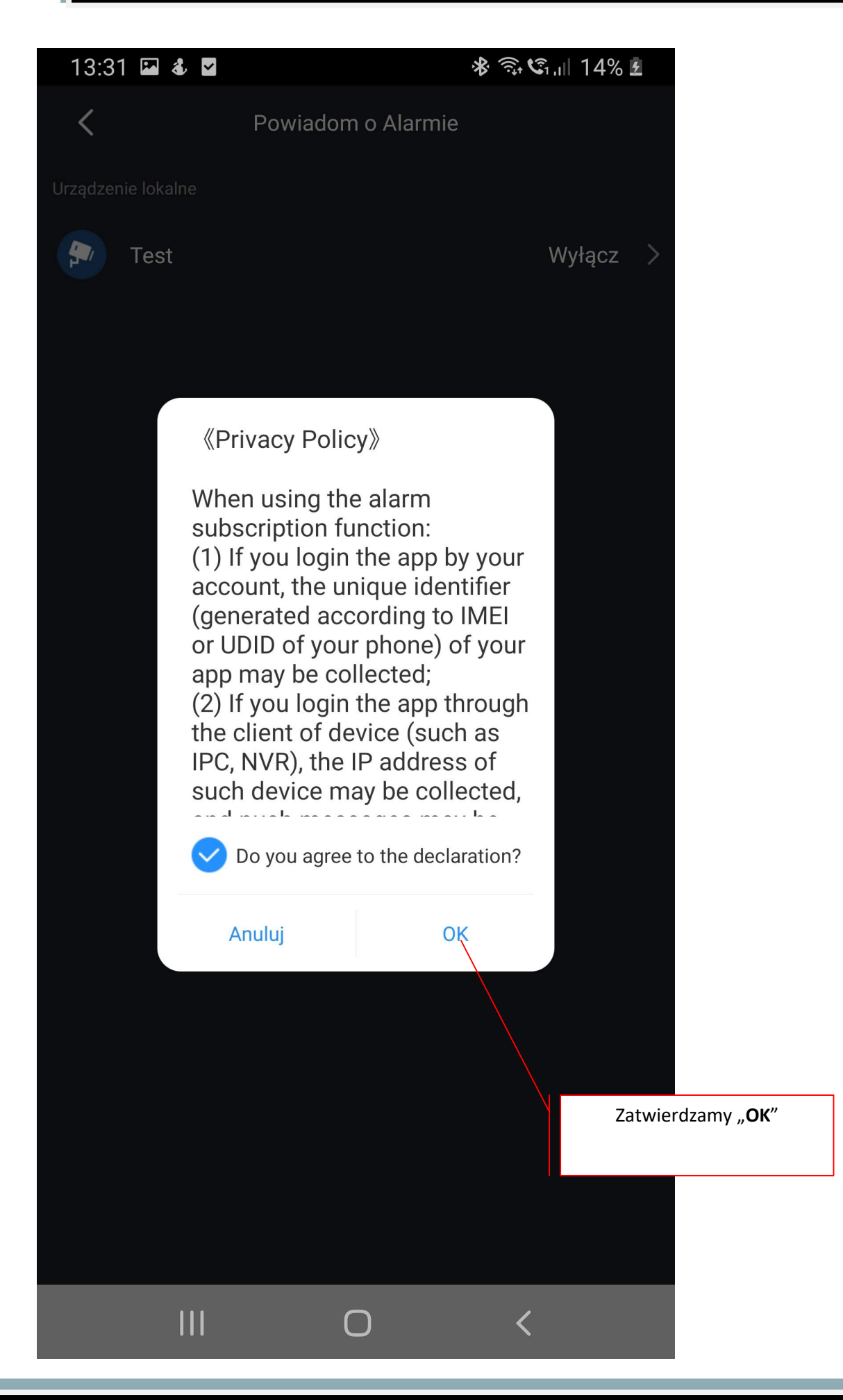

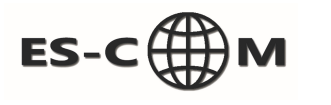

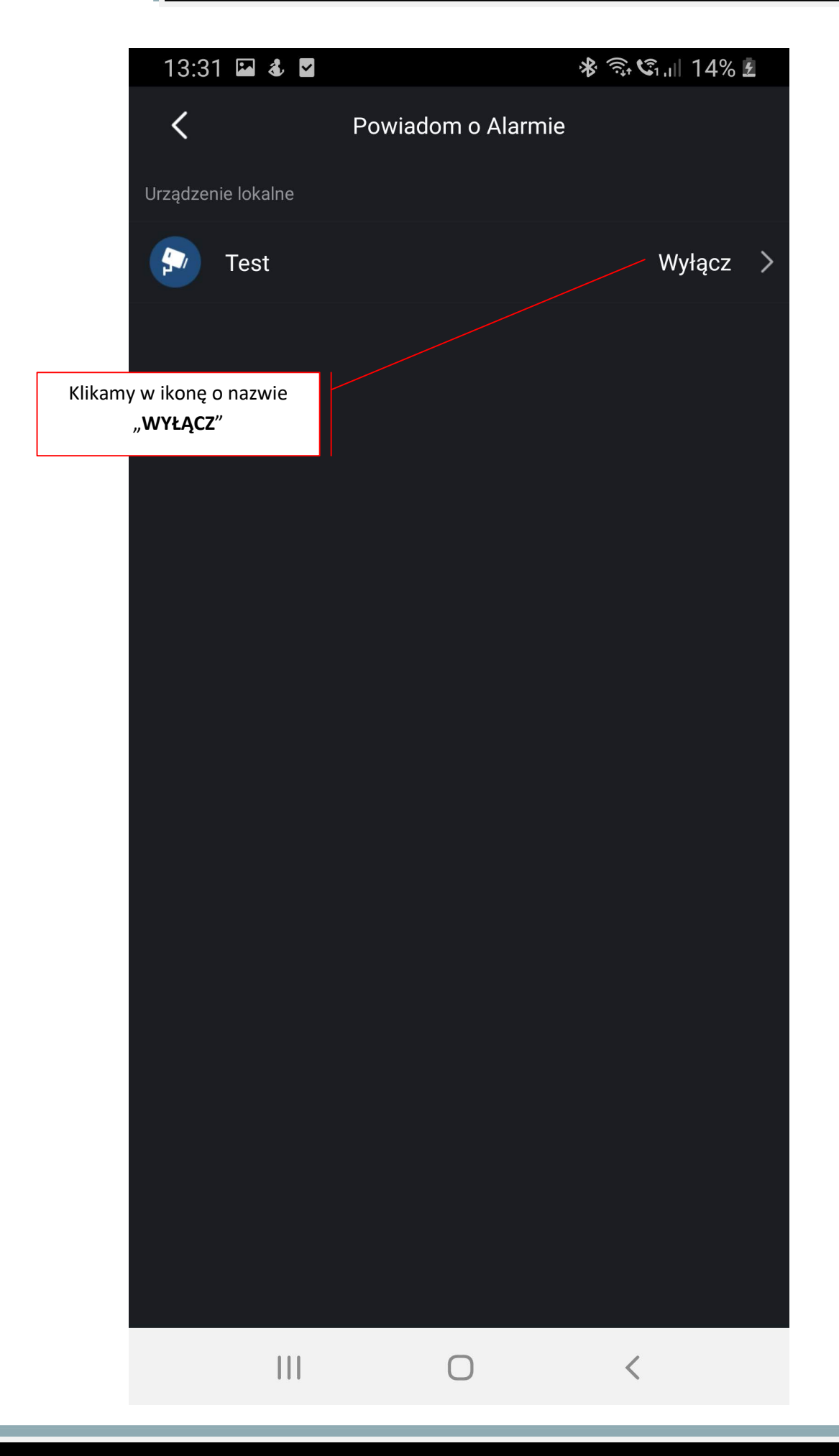

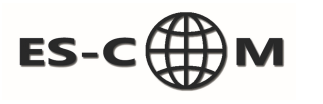

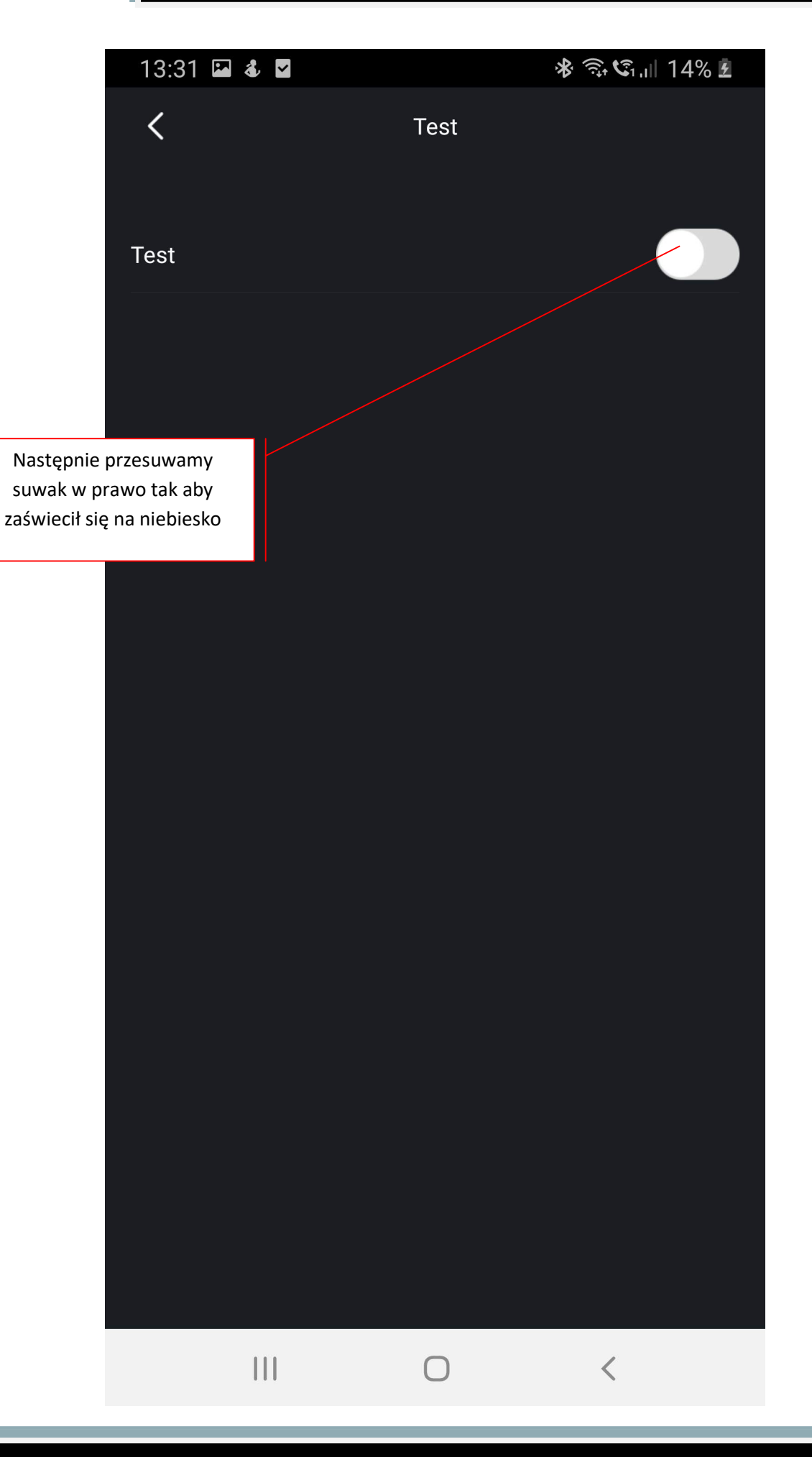

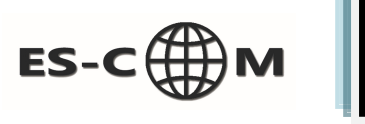

| 13:32 🖼 \delta 🗹      | 13:32 🖬 🕹 🗹 🛛 😽 🖘 📽 🗊 🖬 14% 🖪 |                     |  |  |
|-----------------------|-------------------------------|---------------------|--|--|
| <                     | Test                          |                     |  |  |
| Test                  |                               |                     |  |  |
| Тур                   |                               | Klikamy w opcję IVS |  |  |
| IVS                   |                               | >                   |  |  |
| Stereo Vision         |                               | >                   |  |  |
| Thermal Imaging Alarm |                               | >                   |  |  |
| Detekcja ruchu        |                               | >                   |  |  |
| Maskowanie kamera     |                               | >                   |  |  |
| Reset przybliżenia    |                               | >                   |  |  |
| Alarm wykrycia twarzy |                               | >                   |  |  |
| Alarm dźwiękowy       |                               | >                   |  |  |
| Alarm HDD             |                               | >                   |  |  |
| Test napięciowy       |                               | >                   |  |  |
| Alarm Sieciowy        |                               | >                   |  |  |
| 111                   | 0                             | <                   |  |  |

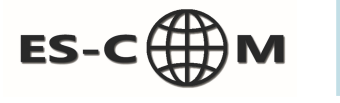

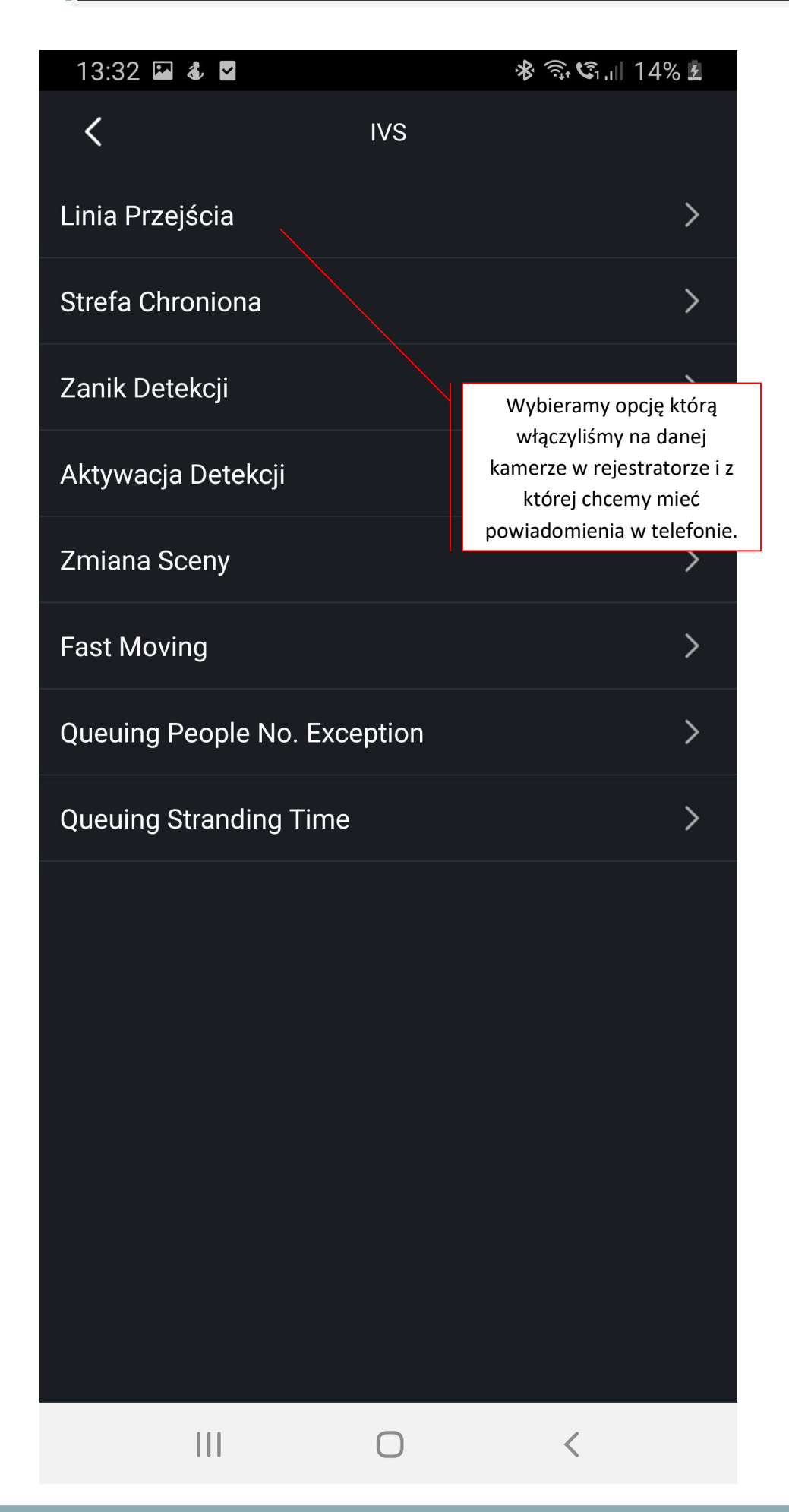

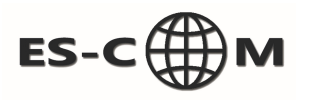

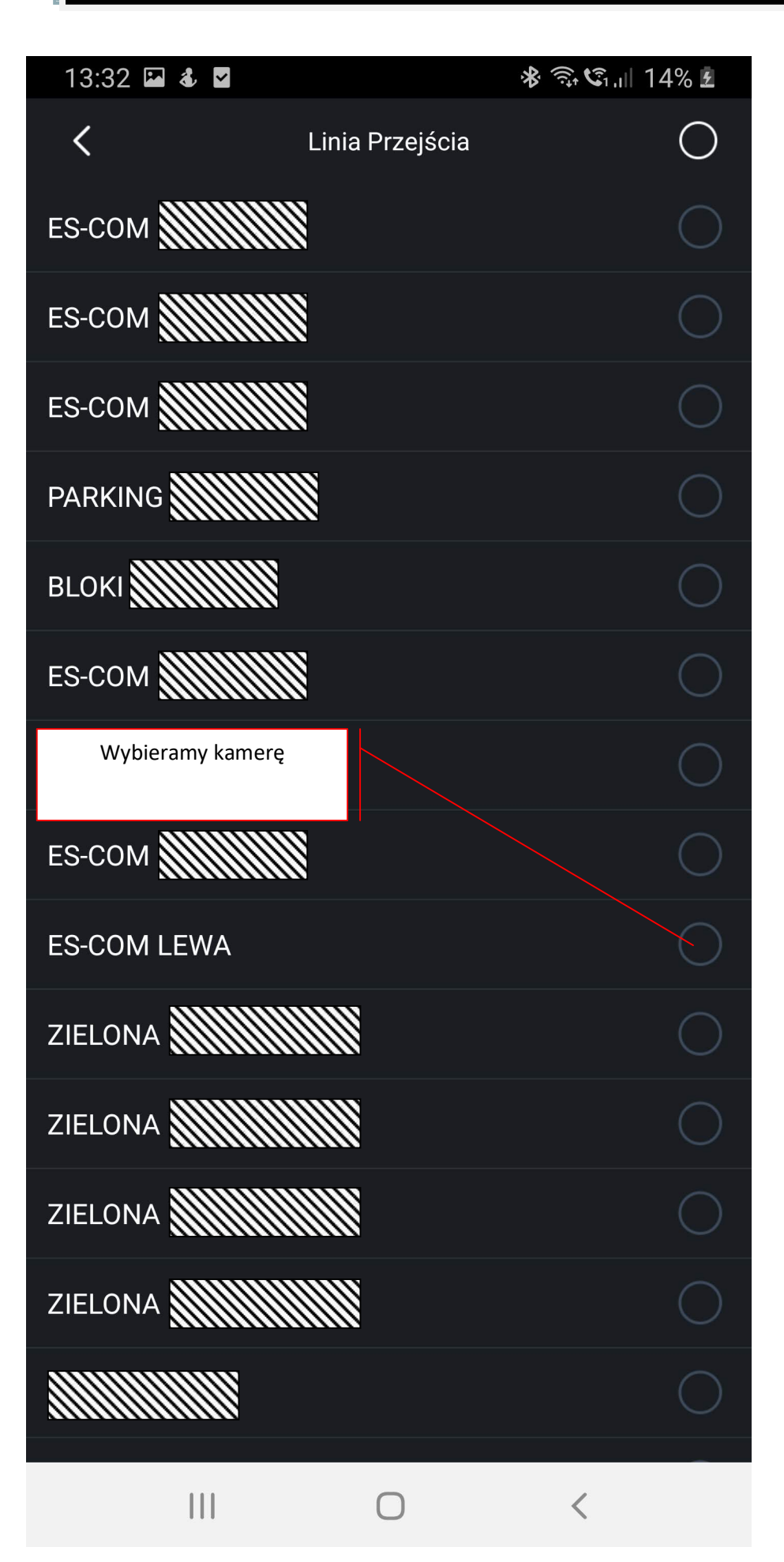

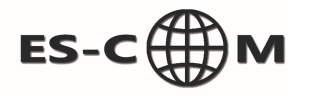

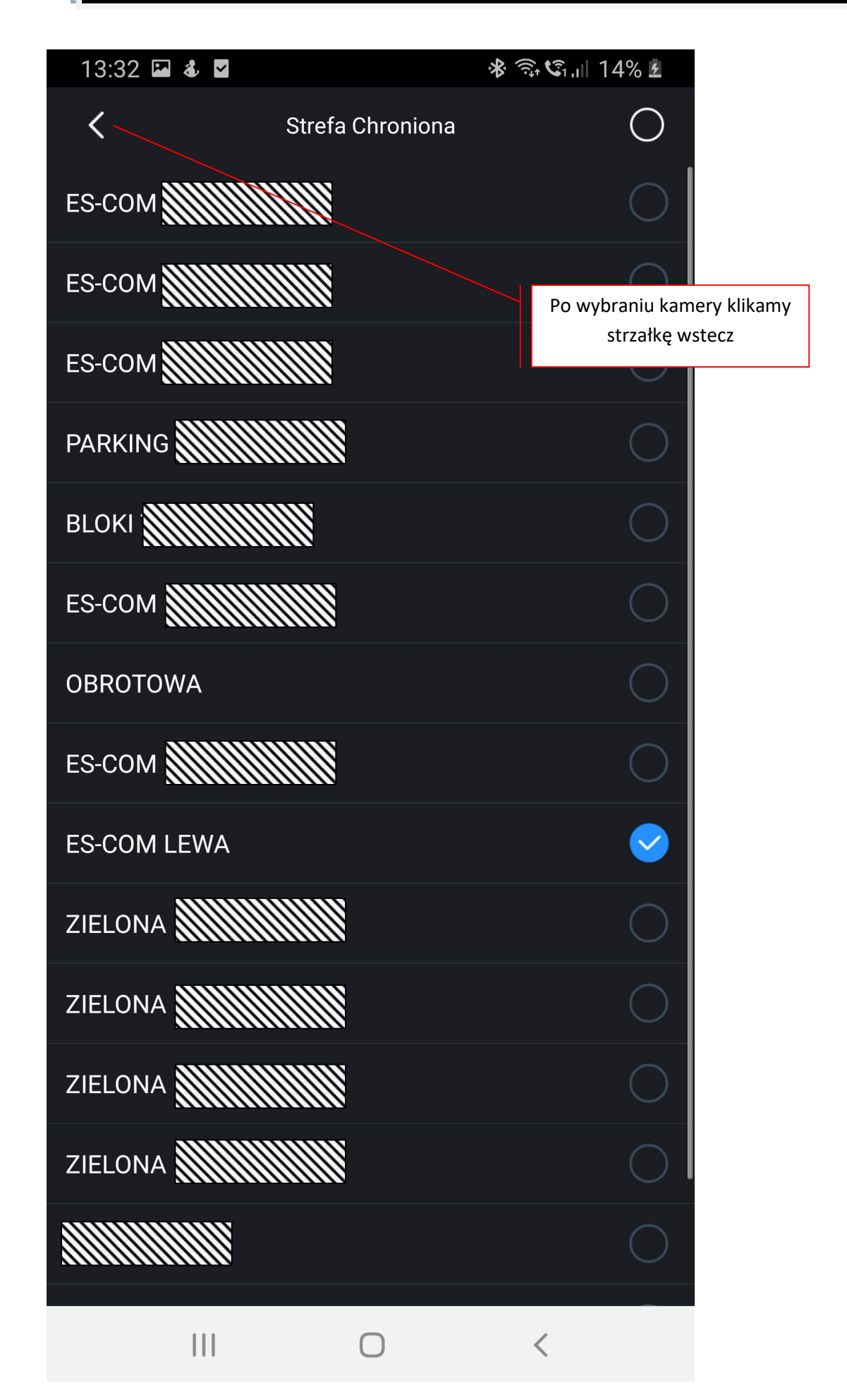

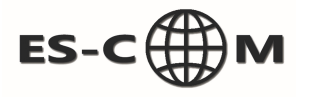

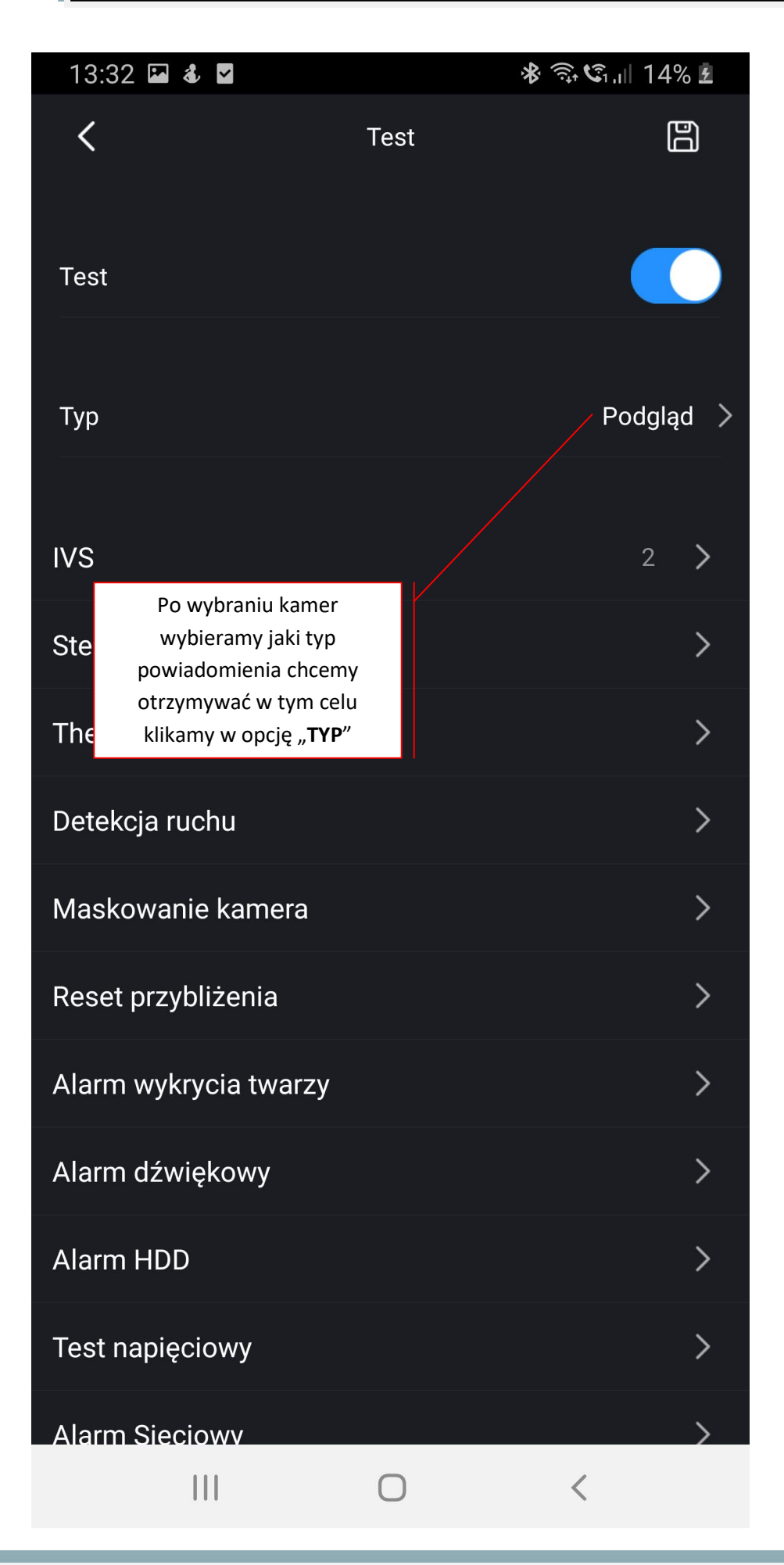

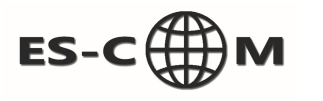

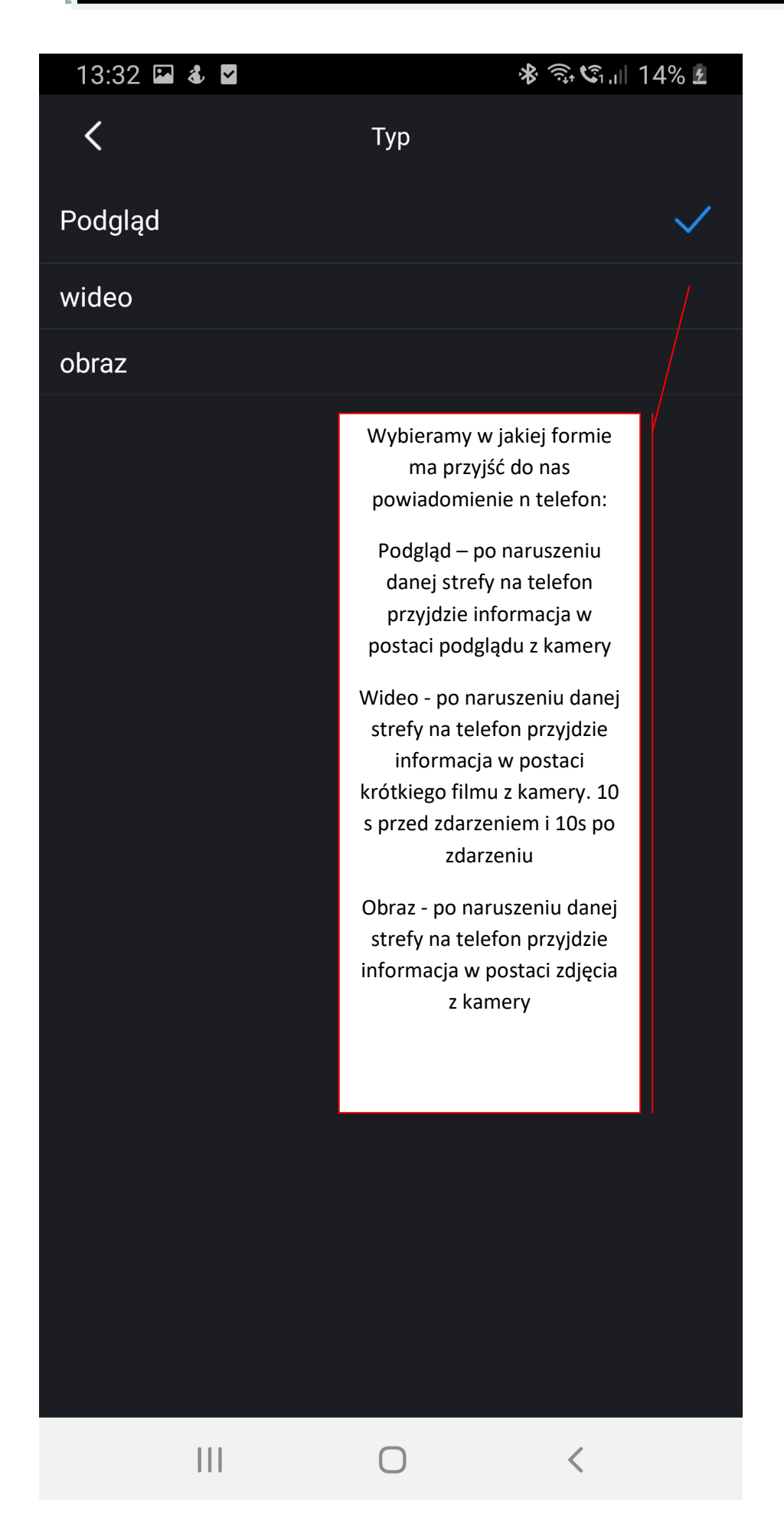

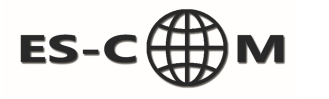

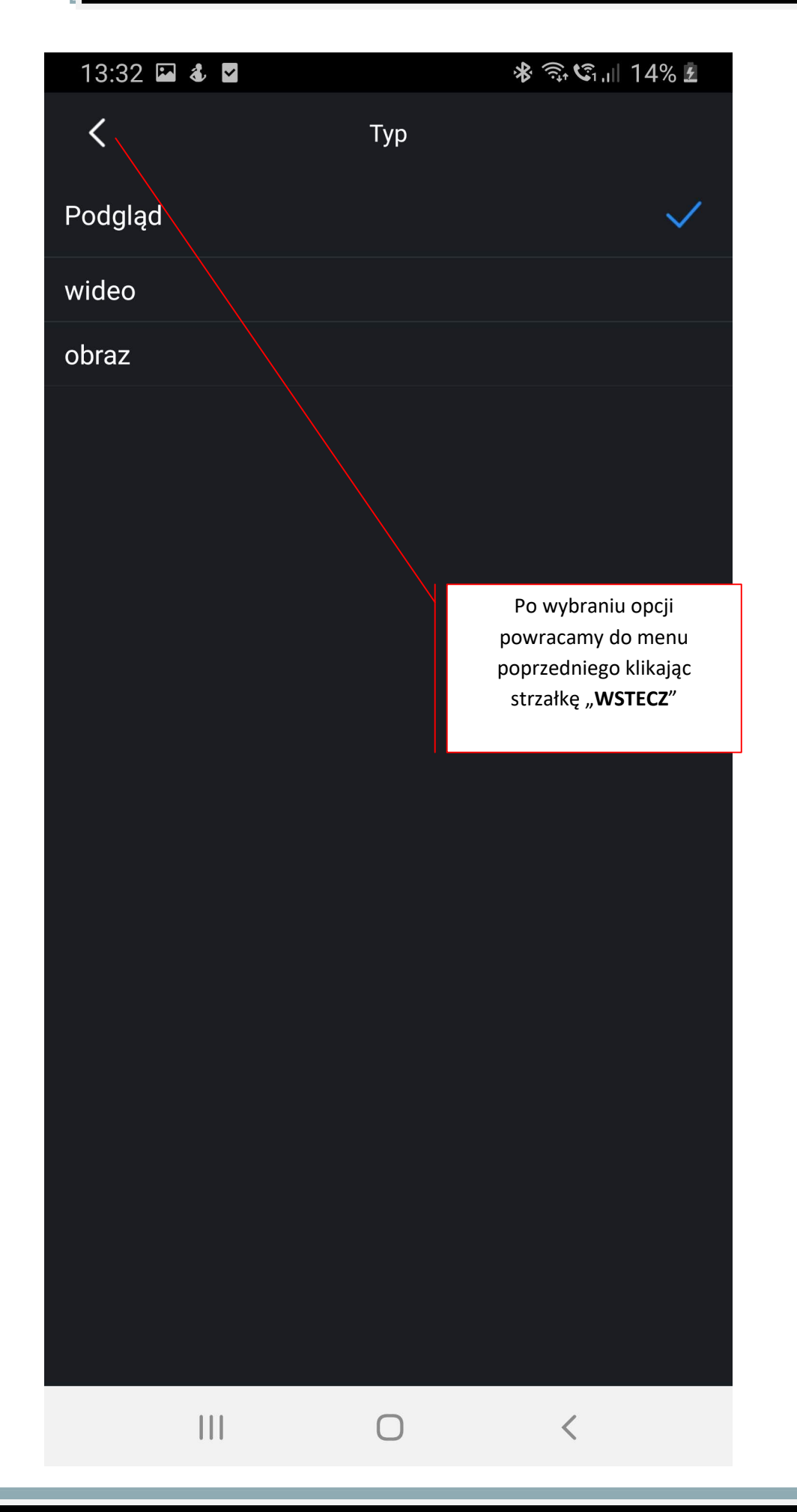

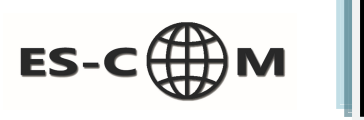

| 13:32 🖬 🕹 🎽           |                                                                                                    |                                    | ابا 15% 🛠 🧊 🛠 |       |   |  |
|-----------------------|----------------------------------------------------------------------------------------------------|------------------------------------|---------------|-------|---|--|
| <                     | ī                                                                                                    | ſest                               |               | Ë     | 5 |  |
| Test                  |                                                                                                    |                                    |               |       |   |  |
| Тур                   | Po zakończeniu wybi<br>ustawień klikamy w<br>" <b>DYSKIETKI</b> " tym sa<br>zapisując wszystkie<br>ustawienia | ierania<br>ikonkę<br>imym<br>nasze |               | wideo | > |  |
| IVS                   |                                                                                                    |                                    |               | 2     | > |  |
| Stereo Vision         |                                                                                                    |                                    |               | >     |   |  |
| Thermal Imaging Alarm |                                                                                                    |                                    |               | >     |   |  |
| Detekcja ruchu        |                                                                                                    |                                    |               |       | > |  |
| Maskowanie kamera     |                                                                                                    |                                    |               |       | > |  |
| Reset przybliżenia    |                                                                                                    |                                    |               |       | > |  |
| Alarm wykrycia twarzy |                                                                                                    |                                    |               |       | > |  |
| Alarm dźwiękowy       |                                                                                                    |                                    |               |       | > |  |
| Alarm H               | DD                                                                                                    |                                    |               |       | > |  |
| Test nap              | pięciowy                                                                                                    |                                    |               |       | > |  |
| Alarm S               | ieciowv                                                                                                    |                                    |               |       | > |  |
|                       | 111                                                                                                    | 0                                  | <             |       |   |  |

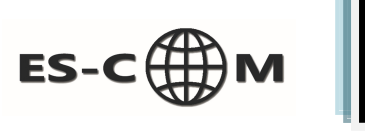